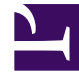

# **GENESYS**

This PDF is generated from authoritative online content, and is provided for convenience only. This PDF cannot be used for legal purposes. For authoritative understanding of what is and is not supported, always use the online content. To copy code samples, always use the online content.

## eServices Deployment Guide

**Configuration Worksheet** 

5/4/2025

## Configuration Worksheet

Before you begin deployment, it is helpful to assemble information that the configuration wizards will require you to supply.

Use the worksheet to plan your eServices deployment.

After filling out the worksheet you are ready to start the configuration wizards.

This worksheet lists:

- Values (mostly Application object names and port numbers) that the wizards ask you to invent. You can
  invent them ahead of time in case you want to incorporate some systematically (for example, you may
  want all Application object names to start with a certain prefix, or you may want port numbers to be
  consecutive or to all start with the same two digits).
- Model Setup Values used during our model deployment. These provide a reference to help you during the deployment procedures.
- Names (or other attributes) of non-eServices objects that the wizards ask you to enter. Some of these
  are likely to exist already. Of those which do not, you can create them before, after, or (in some cases)
  while running the eServices Wizard. Here are two examples:
  - eServices requires several databases (tablespaces): one for Interaction Server, two for UCS, and one for Co-Browsing Server (if you plan on deploying it).
  - eServices requires a Person or Access Group object that UCS can use to log in to Configuration Server.

The wizards also ask you to select some items from a list. This worksheet does not list most items of this type, but they are described in Deploying eServices on Windows.

#### Completing the Worksheet

#### Completing the Configuration Worksheet

- 1. Print out the worksheet.
- 2. Add deployment information for your environment in the Your Value column.
- 3. Keep a copy of this worksheet with you during the deployment process.

#### Next Steps

• Continue with Deploying eServices on Windows.

### Configuration Worksheet

#### Configuration Worksheet

| Field                                                                                                    | Your Value           | Model Setup<br>Value | Description                                                                                                    |
|----------------------------------------------------------------------------------------------------|----------------------|----------------------|----------------------------------------------------------------------------------------------------|
| Log In to Wizard                                                                                                    | l Manager            |                      |                                                                                                    |
| User name                                                                                                    |                      |                      | User name for<br>logging into<br>Configuration<br>Server.                                                             |
| User password                                                                                                    |                      |                      | Password for<br>logging into<br>Configuration<br>Server.                                                              |
| Application                                                                                                    |                      |                      | Application object<br>name—for example,<br>default.                                                                   |
| Host                                                                                                    |                      |                      | Host of<br>Configuration<br>Server                                                                                    |
| Port                                                                                                    |                      |                      | Port of<br>Configuration<br>Server host where<br>Configuration<br>Server listens for<br>queries—for<br>example, 2020. |
| Solution                                                                                                    |                      |                      |                                                                                                    |
| Name                                                                                                    |                      | ES85                 | Invent a name for<br>your eServices<br>solution.                                                                      |
| Tenant (in multi                                                                                                    | -tenant environment) |                      |                                                                                                    |
| Name                                                                                                    |                      |                      | Name of the Tenant<br>object holding the<br>eServices solution<br>that you are<br>configuring.                        |
| Databases and Associated Configuration Objects                                                                                                    |                      |                      |                                                                                                    |
| <b>Note:</b> Before installing eServices, you must configure and install a DBMS and create four databases/tablespaces, one for Interaction Server, two for Universal Contact Server (one main, one archive), and one for Co-Browsing Server (if you plan on deploying it). You can do this before or after running the eServices Wizard. |                      |                      |                                                                                                    |
| Interaction Server Database Objects                                                                                                    |                      |                      |                                                                                                    |
| Database Access Point (DAP)                                                                                                    |                      |                      |                                                                                                    |
| DAP Name                                                                                                    |                      | ES85_Inx_DAP         | Invent a name for                                                                                                    |

| Field                                           | Your Value | Model Setup<br>Value                       | Description                                                                                                    |
|-------------------------------------------------|------------|--------------------------------------------|----------------------------------------------------------------------------------------------------|
|                                                 |            |                                            | the DAP to use with<br>Interaction Server.<br>If you intend to use<br>the Event Logger or<br>message queue<br>functionality you<br>will need additional<br>DAPs. |
| DB Server                                       |            |                                            |                                                                                                    |
| Name                                            |            | ES85_IxnDBServer                           | Name of the DB<br>Server application<br>object.                                                                                                    |
| DBMS type                                       |            | Microsoft SQL<br>Server                    | Type of database<br>management<br>system you are<br>using:<br>• Microsoft SQL<br>• Oracle<br>• DB2                                                               |
| Host                                            |            | ESHost                                     | Host where you<br>want DB Server<br>installed.                                                                                                    |
| Port                                            |            | 6110                                       | Port where DB<br>Server listens for<br>queries.                                                                                                    |
| SNMP Port                                       |            | N/A                                        | Port where DB<br>Server listens for<br>management<br>commands<br>(optional).                                                                                     |
| DBMS name                                       |            | ESHost                                     | Name of your<br>database<br>management<br>system.                                                                                                    |
| Database name                                   |            | InxDB                                      | Name of the<br>database<br>tablespace for<br>Interaction Server.                                                                                                 |
| User name                                       |            | sa                                         | User name for<br>logging into the<br>DBMS.                                                                                                    |
| Password                                        |            | <password for="" sa="" user=""></password> | Password for<br>logging into the<br>DBMS.                                                                                                    |
| Universal Contact Server (UCS) Database Objects |            |                                            |                                                                                                    |
| DB Server                                       |            |                                            |                                                                                                    |

| Field                                   | Your Value                                 | Model Setup<br>Value                       | Description                                                                                                    |
|-----------------------------------------|--------------------------------------------|--------------------------------------------|----------------------------------------------------------------------------------------------------|
| Not needed becau                        | use UCS used JDBC to connect to the databa | se.                                        |                                                                                                    |
| Database Acces                          | s Point (DAP)                              |                                            |                                                                                                    |
| DAP name                                |                                            | ES85_UCS_DAP                               | Invent a name for<br>the DAP to use with<br>UCS.                                                                                                    |
| Host                                    |                                            | ESHost                                     | Host name where<br>the database s<br>running.                                                                                                    |
| Port                                    |                                            | 1433                                       | Port where the<br>database listens for<br>queries (for<br>example, 1521 is<br>the default for<br>Oracle, 1433 for<br>Microsoft SQL,<br>50000 for DB2). |
| DBMS type                               |                                            | Microsoft SQL<br>Server                    | Type of database<br>management<br>system you are<br>using (Microsoft<br>SQL, Oracle, DB2).                                                             |
| Database name                           |                                            | Customer                                   | Name of the<br>database<br>tablespace for UCS.                                                                                                    |
| User name                               |                                            | sa                                         | Username for<br>logging into the<br>UCS DBMS.                                                                                                    |
| Password                                |                                            | <password for="" sa="" user=""></password> | Password for<br>logging into the<br>UCS DBMS.                                                                                                    |
|                                         | Universal Contact Se                       | erver                                      |                                                                                                    |
| Name                                    |                                            | ES85_UCS                                   | Invent a name for the UCS application object.                                                                                                    |
| Host                                    |                                            | ESHost                                     | Host where you want UCS installed.                                                                                                    |
| Port                                    |                                            | 6120                                       | Listening port for requests.                                                                                                    |
| Universal<br>Contact Server<br>API port |                                            | Default port value                         | Port for Remote<br>Method Invocation<br>(RMI) connection to<br>the UCS API. Must<br>be different from<br>stander server port.                          |
| Login account                           |                                            | N/A                                        | The User Account<br>(Person) or Access<br>Group that UCS will<br>use to log in to                                                                      |

| Field       | Your Value        | Model Setup<br>Value                                                                                                    | Description                                                                                                    |
|-------------|-------------------|----------------------------------------------------------------------------------------------------|----------------------------------------------------------------------------------------------------|
|             |                   |                                                                                                    | Configuration<br>Server.                                                                                                    |
|             |                   |                                                                                                    | <b>Note:</b> This Person or<br>Access Group must have<br>Administrator or higher<br>access rights so it can<br>update information in<br>the Configuration<br>Database. Use an<br>existing account with<br>these rights or create<br>one for the purpose. |
|             | Switching Office  | 2                                                                                                    |                                                                                                    |
| Name        |                   | In the model setup,<br>New-Style<br>Interaction Server is<br>selected which<br>creates a<br>Multimedia switch<br>and switching office<br>automatically in the<br>background. | Select or create a<br>multimedia switch.<br><b>Note:</b> Include only one<br>multimedia switch per<br>tenant to preserve Stat<br>Server and URS support<br>for Interaction Server.                                                                       |
|             | Multimedia Switc  | h                                                                                                    |                                                                                                    |
| Name        |                   | In the model setup,<br>New-Style<br>Interaction Server is<br>selected which<br>creates a<br>Multimedia switch<br>and switching office<br>automatically in the<br>background. | Select or create a switching office.                                                                                                    |
|             | Interaction Serve | er                                                                                                    |                                                                                                    |
| Name        |                   | ES85_InxSrv                                                                                                    | Invent a name for<br>your Interaction<br>Server application<br>object.                                                                                                    |
| Host        |                   | ESHost                                                                                                    | Host where you<br>want Interaction<br>Server installed.                                                                                                    |
| Port        |                   | 6130                                                                                                    | Port where<br>Interaction Server<br>listens for queries.                                                                                                    |
| Stat Server |                   |                                                                                                    |                                                                                                    |
| Name        |                   | In this model setup,<br>an existing Stat<br>Server is selected.                                                                                                    | Select or create a<br>Stat Server.                                                                                                    |
| Host        |                   |                                                                                                    | Host where you<br>want Stat Server<br>installed.                                                                                                    |

| Field                            | Your Value                                 | Model Setup<br>Value    | Description                                                                                                    |
|----------------------------------|--------------------------------------------|-------------------------|----------------------------------------------------------------------------------------------------|
| Port                             |                                            |                         | Port where Stat<br>Server listens for<br>queries.                                                                                                    |
|                                  | Application Cluster                        |                         |                                                                                                    |
| Name                             |                                            | N/A                     | Invent a name for<br>your Application<br>Cluster.                                                                                                    |
|                                  | Web API Server                             |                         |                                                                                                    |
| Not included                     | in eServices 8.5.0. However you can use We | b API Server 8.1.2 with | eServices 8.5.0.                                                                                                    |
|                                  | UCS Manager                                |                         |                                                                                                    |
| Name                             |                                            | ES85_UCSMgr             | Invent a name for<br>your UCS Manager<br>application object.                                                                                          |
|                                  | E-Mail Server (for Genes                   | ys E-Mail)              |                                                                                                    |
| Name                             |                                            | ES85_E-mailServer       | Invent a name for<br>your E-mail Server<br>application object.                                                                                        |
| Host                             |                                            | ESHost                  | Host where you<br>want E-mail Server<br>installed.                                                                                                    |
| Port                             |                                            | 6150                    | listening port for requests.                                                                                                    |
| POP server                       |                                            | ESHost                  | The name of your<br>corporate POP<br>server.                                                                                                    |
| SMTP server                      |                                            | ESHost                  | The name of your<br>corporate SMTP<br>server if different<br>from the POP<br>server.                                                                  |
| POP3 user name and password      |                                            | N/A                     | Address, user name<br>and password for<br>logging on to your<br>POP server.                                                                           |
| Default e-mail<br>address domain |                                            | ESHost                  | Domain to be<br>appended to e-mail<br>(both incoming and<br>outgoing) that does<br>not already have a<br>domain specified in<br>its To address field. |
| External agent<br>e-mail address |                                            | external@ESHost         | Address to be used<br>as the From address<br>in messages to<br>external agents and<br>as the To address<br>in messages from                           |

| Field                                               | Your Value | Model Setup<br>Value                                                     | Description                                                                                                    |
|-----------------------------------------------------|------------|--------------------------------------------------------------------------|----------------------------------------------------------------------------------------------------|
|                                                     |            |                                                                          | external agents.<br>Typically, this is<br>different from your<br>general corporate<br>e-mail addresses.                                                                                                    |
| Integrated Web<br>For processing<br>port (optional) |            | 7777                                                                     | Listening port<br>number for Web<br>Form-processing<br>entry point.                                                                                                    |
| Automated<br>Reply Agent                            |            | Agent1                                                                   | Notional agent<br>name used in<br>automatic<br>responses. Typically<br>this is something<br>generic like<br>Genesys Customer<br>Care.                                                                                                    |
| E-mail<br>account(s) for<br>customer<br>access      |            | <mailboxname1>@E<br/><mailboxname2>@ESHost</mailboxname2></mailboxname1> | Account name and<br>e-mail address.<br>These are the<br>accounts on your<br>corporate POP<br>server that E-mail<br>Stester will pull e-<br>mails from and<br>bring them into the<br>eServices system.<br>Be sure to also<br>create them on<br>your corporate mail<br>server if the do not<br>exist. |
| Classification Server                               |            |                                                                          |                                                                                                    |
| Name                                                |            | ES85_ClassificationSe                                                    | Invent a name for<br>your Classification<br>Server application<br>object.                                                                                                    |
| Host                                                |            | ESHost                                                                   | Host where you<br>want Classification<br>Server installed.                                                                                                    |
| Port                                                |            | 6160                                                                     | Listening port for requests.                                                                                                    |
| Training Server                                     |            |                                                                          |                                                                                                    |
| Name                                                |            | ES85_TrainingServer                                                      | Invent a name for<br>your Training Server<br>application object.                                                                                                    |
| Host                                                |            | ESHost                                                                   | Host where you<br>want Training<br>Server installed.                                                                                                    |

| Field                    | Your Value             | Model Setup<br>Value | Description                                                                         |
|--------------------------|------------------------|----------------------|-------------------------------------------------------------------------------------|
| Port                     |                        | 6170                 | Listening port for requests.                                                        |
|                          | Knowledge Manag        | jer                  |                                                                                     |
| Name                     |                        | ES85_KnowledgeMana   | Invent a name for<br>your Knowledge<br>Manager<br>application object.               |
|                          | Chat Server (for Genes | ys Chat)             |                                                                                     |
| Name                     |                        | ES85_ChatServer      | Invent a name for<br>your Chat Server<br>application object.                        |
| Host                     |                        | ESHost               | Host where you<br>want Chat Server<br>installed.                                    |
| Port<br>(ID=default)     |                        | 6180                 | Listening port for requests.                                                        |
| Port<br>(ID=webapi:recon | nmended)               | 6181                 | A specific port for<br>web client<br>connections only.                              |
| Port (ID=ESP)            |                        | 6182                 | Listening port for ESP requests.                                                    |
| ESP default<br>nickname  |                        | system               | Name to be used in<br>place of agent's<br>name for use in<br>automated<br>chatting. |